# 1.คู่มือการใช้งาน (สำหรับผู้ใช้)

โครงการ จ้างออกแบบและพัฒนาระบบสารสนเทศบันทึกการ จองใช้งานห้องและอุปกรณ์ คณะวิทยาศาสตร์ ศรีราชา

จัดทำโดย ห้างหุ้นส่วนจำกัด ออล คอมพิวเตอร์39

| 1. ใช้งานระบบ                                                 | 2  |
|---------------------------------------------------------------|----|
| 2. ลงชื่อ-ลงทะเบียนใหม่                                       | 4  |
| 3. หน้าใช้งานระบบ–ข้อมูลผู้ใช้                                | 6  |
| การเปลี่ยนรหัสผ่าน                                            | 6  |
| การเปลี่ยนรูปผู้ใช้ - ผ่าน Web Cam                            | 6  |
| การเปลี่ยนรู <sup>้</sup> ปผู <sup>้</sup> ใช้-ผ่านการ Upload | 7  |
| การบันทึการอบรบ และเอกสารที่เกี่ยวข้อง                        | 7  |
| การบันทึกเอกสารอื่น                                           | 7  |
| 4. หน้าใช้งานระบบ–จอง                                         | 8  |
| จองห้อง                                                       | 8  |
| จองอุปกรณ์(ยกตัวอย่างเครื่องแก้ว)                             | 11 |
| บันทึ่กใช้งาน / รับของ                                        | 14 |
| 5. หน้าใช้งานระบบ–จัดการโครงการ                               | 15 |
| เพิ่มโครงการ                                                  | 15 |
| เพิ่มที่ปรึกษา                                                | 15 |
| เพิ่มผู้ร่วมโครงการ                                           | 16 |
|                                                               |    |

### 1. ใช้งานระบบ

URL <u>https://app.sci.src.ku.ac.th/kulabs/</u> จะแสดงหน้า Homepage

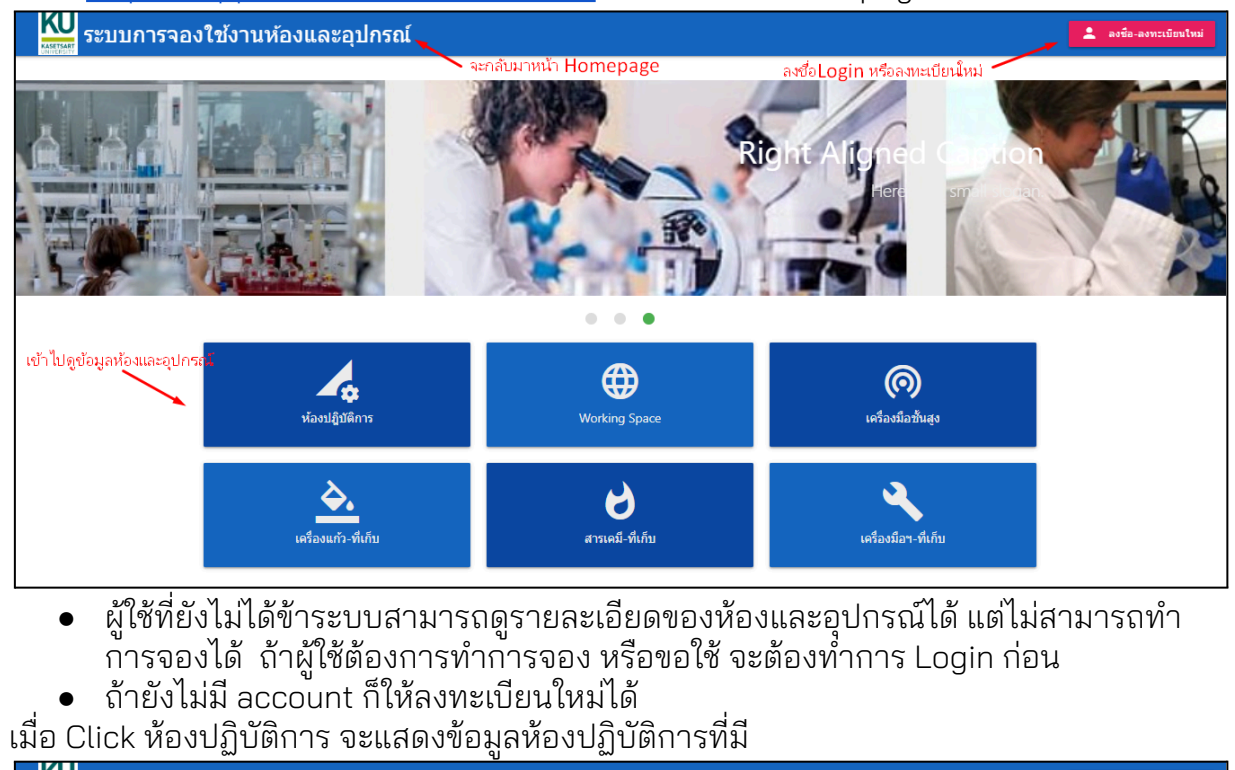

| KU<br>ระบบการจองใ                 | ใช้งานห้องและอุปกรณ์                                                                                                    |                                         |                                         | 💄 ลงชื่อ-ลงทะเบียนใหม่ |
|-----------------------------------|----------------------------------------------------------------------------------------------------|-----------------------------------------|-----------------------------------------|------------------------|
|                                   | 1                                                                                                    | สามารถค้นหาได้ ———                      | คันหา 🔍                                 |                        |
|                                   | LAB A<br>annuts a<br>annuts a<br>annuts | LAB B<br>อาจาว26 7<br>ริงษาการคอมพิวแลฮ | LAB C<br>avartis 3<br>เหกโบโลยีสารสนเทศ |                        |
| <b>KU</b> ระบบการจอง <sup>6</sup> | ใช้งานห้องและอุปกรณ์                                                                                                    |                                         |                                         | 💄 ลงชื่อ-ลงทะเบียนใหม่ |
| ,                                 | A-LAB A                                                                                                    |                                         | 00                                      |                        |
|                                   | แก้ไขข้อมูลห้องปฏิบัติการ           พรายสา         สื่อ           A         LAB A           อาคาร15         ▼         3         เคมี                                                                                                    |                                         |                                         |                        |

#### หรือไปที่อุปกรณ์ ยกตัวอย่างเครื่องแก้ว

| <b>KU</b><br>ระบบการจองวิ | ใช้งานห่  | ้องและอุปห                                       | ารณ์                                 |                   |           |        | 💄 ลงชื่อ-ลงทะเบียนใหม่ |
|---------------------------|-----------|--------------------------------------------------|--------------------------------------|-------------------|-----------|--------|------------------------|
|                           | 1E.เครื่อ | องแก้ว                                           |                                      |                   |           | ٥      |                        |
|                           | 1         |                                                  |                                      |                   | คันทา<br> | ٩      |                        |
|                           | รหัส      |                                                  | ชื่อ                                 | รายละเอียด        |           | ยอดรวม |                        |
| 1                         | 1 GW002   | 2                                                | Glassware2                           | เครื่องแก้วทดสอบ2 |           | 200.0  |                        |
| 2                         | 2 GW001   | 1                                                | Glassware1                           | เครื่องแก้วทดสอบ1 |           | 31.0   |                        |
| ระบบการจอง                | ใช้งานห่  | ้องและอุปห                                       | ารณ์                                 |                   |           |        | 💄 ลงชื่อ-ลงทะเบียนใหม่ |
|                           |           | <b>บ้อมูลเครื่อง</b><br><sup>ถมัส</sup><br>GW002 | ແກ້ວ<br>ຄ<br>Glassware2              | ช้านรรม<br>200.0  | 00        |        |                        |
|                           |           | ประเภทเครื่องแก้ว<br>เครื่องแก้วประเภท<br>-      | ราสสามัอด<br>13                      |                   |           |        |                        |
|                           |           | สถานที่เก็บ                                      |                                      |                   |           |        |                        |
|                           |           | รหัส                                             | นื้อ                                 |                   | สำนวน     |        |                        |
|                           |           | STR03                                            | ที่เก็บ3 (อาคาร15/6 เคมี)            |                   | -10.0     |        |                        |
|                           |           | STR02                                            | ที่เก็บ2 [อาคาร15/4 เทคโนโลยีสารสนเง | ทศ]               | 69.0      |        |                        |

จะดูได้ว่ามีห้องและอุปกรณ์อะไรให้บริการบ้างแต่ยังไม่สามารถจองหรือขอใช้ได้

**2. ลงชื่อ-ลงทะเบียนใหม่** ที่แทบ Menu Click ที่ลงชื่อ-ลงทะเบียนใหม่ จะแสดงหน้าให้ Login เมื่อต้องการลงทะเบียนใหม่ Click ที่ลงทะเบียนใหม่

| ระบบการจองใช้งานห้องและอุปกรณ์       |                                                                   | 💄 ลงซื่อ-ลงทะเบียนใหม่ |
|--------------------------------------|-------------------------------------------------------------------|------------------------|
|                                      |                                                                   |                        |
| <b>KU</b> มหาวิทยาลัย<br>เกษตรศาสตร์ | Lisername                                                         |                        |
| Science Sriracha                     | Password                                                          |                        |
|                                      | <sub>ลงทะเบียนใหม่</sub> Click เพื่อลงทะเบียนใหม่ <sub>แกลง</sub> |                        |

จะแสดงหน้าให้กรอกข้อมูล \*\*\* จะใช้ email เป็น Login id เพื่อเข้าระบบ

| 艇 ระบบการจองใช้งานท่    | <b>เ้องและอุปกรณ์</b>                                                                                                    |                                                 |                                      |            | 💄 ลงชื่อ-ลงทะเบียนใหม่  |
|-------------------------|----------------------------------------------------------------------------------------------------|-------------------------------------------------|--------------------------------------|------------|-------------------------|
|                         | เพิ่มผู้ใช้งาน 🕜 🔸                                                                                                    | - กรอกข้อมูลแล้ว Click ที่นี่                   |                                      | 0 4        |                         |
|                         | email ***ใช้เป็นรหัสเข้าระบบ<br>                                                                                           | - <sup>1</sup> 20                               | <u>นามสกุล</u>                       |            |                         |
|                         | เลขที่บัตร<br>                                                                                                    | บัตรประชาชน <b>•</b><br>                        | โทร.                                 |            |                         |
|                         | 🗌 เป็นนิสัตา                                                                                                    | หน่วยงาน                                        | _                                    |            |                         |
|                         | รายละเอียด<br>                                                                                                    |                                                 |                                      |            |                         |
|                         |                                                                                                    |                                                 |                                      |            |                         |
|                         |                                                                                                    |                                                 |                                      |            |                         |
| KU<br>ระบบการจองใช้งานท | <b>เ้องและอุปกรณ์</b>                                                                                                    |                                                 |                                      |            | 💄 ลงชื่อ-ลงทะเบียนใหม่  |
| ระบบการจองใช้งานห       | ร้องและอุปกรณ์<br>เพิ่มผู้ใช้งาน ❤                                                                                         |                                                 |                                      | 0          | 💄 ลงซื่อ-ลงทรเบียนไหม่  |
| ระบบการจองใช้งานห       | โองและอุปกรถโ<br>เพิ่มผู้ใช้งาน ❤<br>๛ม™าเมืองโตร์เตมม<br>test1@gmail.com                                                  | ร์<br>ผู้ทดสอบ                                  | ນແຟຊາສ<br><b>ກະນາ</b> ປ              | 00         | 🛓 ลงชื่อ-สงหาะเบียนไหม่ |
| ระบบการจองใช้งานห       | <mark>ร้องและอุปกรถโ</mark><br>เพิ่มผู้ใช้งาน ♥<br>emai ™ไม่มิตกัดเร่าเรมu<br>testi©gmail.com                              | 4ะ<br>ผู้ทดสอบ<br>ปัตรประชาชน -                 | รามสกุล<br>ระบบ<br>โพย<br>0891234567 | 00         | aste-assutius<br>()     |
| ระบบการจองใช้งานห       | <b>โองและอุปกรถโ</b><br>เพิ่มผู้ใช้งาน ♥<br>emat ************************************                                      | €₀<br>ผู้ทดสอบ<br>ปัตรประชาชน ~<br>หน่วยงาน     | ນານສຸດ<br>ຈະນຸນ<br>ໂທເ<br>0891234567 | 00         | สงนี้อ-องาระเบียงไหม่   |
| ระบบการจองใช้งานห       | ร้องและอุปกรถโ<br>เพิ่มผู้ใช้งาน ♥<br>emai ™ใช้มีหาโละทั่งะมน<br>testi@gmail.com<br>และทำปลร<br>□ เป็นนิสิตา<br>รายละเอียด | รื่อ<br>ผู้ว่าดสอบ<br>ปัตรประชาชน •<br>หน่วยงาน | รามติด<br>ระบบ<br>โพร<br>0891234557  | © <b>(</b> | aste-assution/twi       |

า จะให้ระบุ Password ที่ต้องการใช้เพื่อเข้าระบบ ระบุสองครั้งให้เหมือนกัน

| 🔛 ระบบการจองใช้งานห้องและอุปกรณ์ |                                    | <b>a</b> |
|----------------------------------|------------------------------------|----------|
|                                  | เปลียน Password ผู้ทดสอบ 🥑 👉 🛛 💿 🔇 |          |
|                                  | รทัสม่านไหน่<br>•••                |          |
|                                  | อินอันกรีมกำแใหม่<br>••••          |          |
|                                  |                                    |          |

#### เมื่อเสร็จแล้วจะทำการ Login เข้าระบบให้และแสดงหน้าใช้งานของผู้ใช้

| KASETE | J<br>ระบบการจองใช้งานห้องแล | ละอุปกรณ์               |                  |                 | ยุ่ทดสอบ 🕣 |
|--------|-----------------------------|-------------------------|------------------|-----------------|------------|
|        | ผู้ทดสอบ                    | ข้อมลผ้ใช้งาน 📿         |                  | A               |            |
| ۲      | แจ้งเดือน                   |                         |                  | •               |            |
| Ê      | 201                         | কাঁৰ<br>test1@gmail.com | ื่≉₀<br>ผู้ทดสอบ | นามสกุล<br>ระบบ |            |
| S      | ประวัติการจอง(ผู้จอง)       |                         |                  | โพร.            |            |
| +2     | ข้อมูลผู้ใช้                | เลขที่บัตร<br>          | บัตรประชาชน      | • 0891234567    | 0.0        |
| J      | จัดการโครงการ               | หน่วยงาน                | รายละเอียด       | 🗌 เป็นนี้สืดๆ   |            |
|        |                             |                         |                  |                 |            |
|        |                             | สำหรับนิสิดเกษตร        |                  |                 |            |
|        |                             | ายาร                    | รทัสนิสิต<br>👻   | ชั้นปี          | <b>10</b>  |
|        |                             |                         |                  |                 |            |
|        |                             |                         |                  |                 |            |
|        |                             | การอบรม+เอกสาร 🛆        |                  | เอกสารอื่นๆ 🔘   |            |
|        |                             |                         |                  |                 |            |
|        |                             |                         |                  |                 |            |

**3. หน้าใช้งานระบบ–ข้อมูลผู้ใช้** เมื่อผู้ใช้ทำการ Login เข้าระบบแล้ว ระบบจะแสดงหน้าใช้งานของผู้ใช้ขึ้นมาให้ หรือ Click ที่ ปุ่นสีชมพูที่แสดงชื่อของผู้ใช้ ที่ Menubar

| 🔣 ระบบการจองใช้งานห้องแล             | าะอุปกรณ์                            |                            |                                 | ยุ่หดสอบ อิ                                                         |
|--------------------------------------|--------------------------------------|----------------------------|---------------------------------|---------------------------------------------------------------------|
| ผู้ทดสอบ                             | บันทึก                               | การเปลี่ยนแปลงข้อมูลผู้ใช้ | เปลี่ยนรหัสผ่านของผู้ใช้ 👝      |                                                                     |
| 🏦 แจ้งเดือน                          | ขอมูลผูเขงาน 🍼 🗕                     |                            |                                 |                                                                     |
| aos                                  | รพัส<br>test1@gmail.com              | ข้อ<br>ผู้ทดสอบ            | นามสกุล<br>ระบบบ                |                                                                     |
| 🕓 ประวัติการจอง(ผู้จอง)              |                                      |                            | โพร.                            |                                                                     |
| + ข้อมูลผู่ใช้                       | เลขที่บัตร                           | บัตรประชาชน                | 0891234567                      | 0.0                                                                 |
| 🗸 จัดการโครงการ                      |                                      |                            |                                 |                                                                     |
|                                      | หน่วยงาน                             | ราขละเอียด<br>             | เป็นนี้สิดา<br>                 |                                                                     |
|                                      | สาขา                                 | รทัสนิสิต                  | ขั้นปี                          | <b>.</b>                                                            |
| แถบใช้งานหลักที่ใช้ห้างานต่างๆ       |                                      | •                          |                                 |                                                                     |
| Click เพื่อระบุการอบรบ + เอกสารประกะ | อบการอบรบนั้นๆ<br>การอบรม+เอกสาร 🏼 👄 |                            | เอกสารแนบอื่นๆ<br>เอกสารอื่นๆ 👌 | เปลี่ยนรูปของผู้ใช้ เปลี่ยนรูปผู้ใช้<br>โดยใช้ Webcam โดยการ Upload |
|                                      |                                      |                            |                                 |                                                                     |

#### การเปลี่ยนรหัสผ่าน

Click ที่รูปกุญแจสีแดง 😐 จะแสดงหน้าสำหรับเปลี่ยน Password โดยจะต้องระบุรหัสผ่าน เดิมให้ถูกต้อง และใส่รหัสผ่านใหม่ และยืนยันรหัสผ่านใหม่ ถ้ารหัสผ่านเดิมไม่ถูกต้องจะเปลี่ยน ไม่ได้

| เปลียน Password ผู้ทดสอบ 📀 |  |
|----------------------------|--|
| รทัสผ่านเดิม<br>••••       |  |
|                            |  |
| ยืนยันรทัสต่านใหม่<br>•••• |  |
|                            |  |

#### การเปลี่ยนรูปผู้ใช้ - ผ่าน Web Cam

Click ที่ปุ่ม 🙋 ใต้รูปภาพ จะแสดง หน้าทำงาน 2 ขั้นตอน ให้ทำการถ่ายรูปก่อน เมื่อได้รูป แล้วทำการ Upload

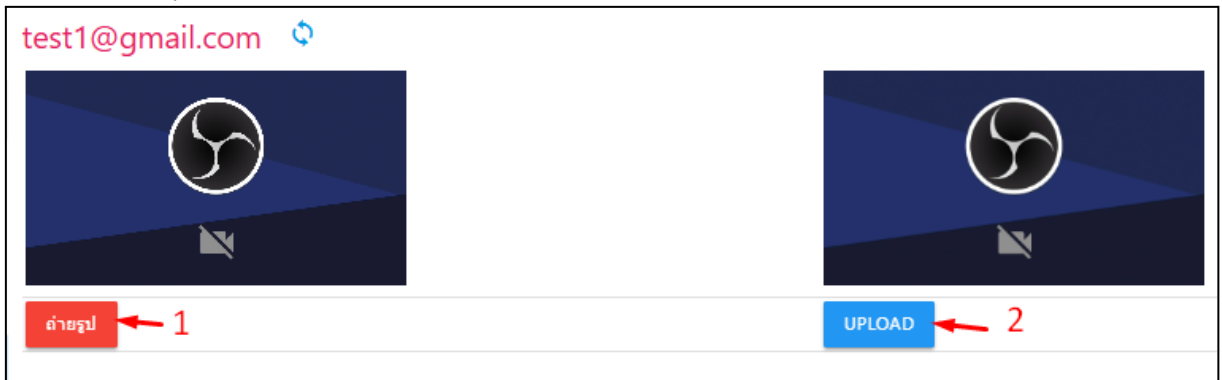

### การเปลี่ยนรูปผู้ใช้-ผ่านการ Upload

Click ที่ปุ่ม 🗖 ใต้ภาพ เลือก File ที่ต้องการ และกดยืนยัน

| บันทึกภาพสำหรับ ผู้ทดสอบ<br>1.เลือก File<br><sup>FILE</sup> 02.png | 2.ยืนยัน |
|--------------------------------------------------------------------|----------|
| ***ขนาดไม่เกิน 3 MByte                                             |          |

#### การบันทึการอบรบ และเอกสารที่เกี่ยวข้อง

| Click | การอบรม+เอกสาร | ۵ | จะมีหน้าบันทึกการอบรบ |
|-------|----------------|---|-----------------------|
|       |                |   |                       |

| ประวัติการอบรมเครื่องมือ 🧹          | <ul> <li></li> </ul> |  |  |
|-------------------------------------|----------------------|--|--|
| ายละเอียดการอบรม                    |                      |  |  |
| <sup>ู่</sup> ใกการใช้กล้องจุลทัศน์ |                      |  |  |

จะแสดงรายละเอียดการอบรม สามารถเพิ่ม File ประกอบการอบรมได้

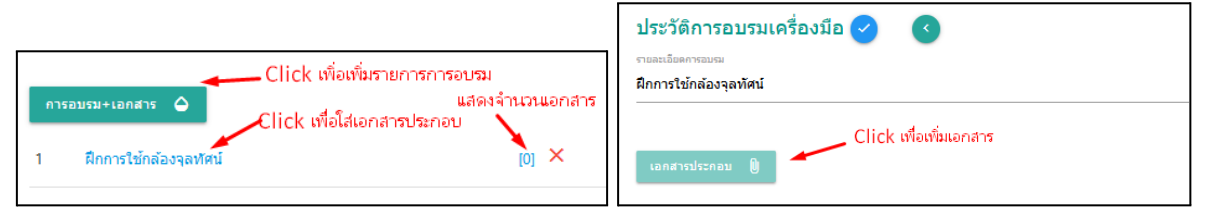

#### การบันทึกเอกสารอื่น

| Click    | เอกสารอื่นๆ 🛛       | จะมีหน้าให้บันทึกเอกสา | ารถ่ | อื่น          |        |                            |   |
|----------|---------------------|------------------------|------|---------------|--------|----------------------------|---|
| บันทึกเอ | กสารสำหรับ ผู้ทดสอ: |                        |      | เอกสารอื่นๆ り | •      | <br>Click เพื่อเพิ่มเอกสาร |   |
| FILE     |                     |                        |      | 1 ge          | :0.CSV |                            | × |

## 4. หน้าใช้งานระบบ–จอง

ที่แถบใช้งานหลัก Click จอง และเลือกประเภทการจองที่ต้องการ

| KASETS     | J<br>ระบบการจองใช้งานห้องแล | จะอุปกรณ์            | (heatar               | Э |
|------------|-----------------------------|----------------------|-----------------------|---|
|            | ผู้ทดสอบ                    |                      |                       |   |
| ۲          | แจ้งเดือน                   | 🛵 จองห้อง            | เลือกการจองที่ต้องการ |   |
| ê          | 200                         | <u>A</u> เครื่องแก้ว |                       |   |
| 0          | ประวัติการจอง(ผู้จอง)       | 👌 สารเคมี            |                       |   |
| ÷ <u>*</u> | ข้อมูลผู้ใช้                | 🔧 เครื่องมือฯ        |                       |   |
| J          | จัดการโครงการ               |                      |                       |   |

#### จองห้อง

จะแสดงหน้าข้อมูลห้องปฏิบัติการ และเมื่อ Click เข้าไปดูข้อมูลแต่ละห้องจะแสดงรายละเอียด เหมือนการดูข้อมูล แต่จะมี ปุ่มเพื่อให้ทำงานเพิ่มขึ้นมา

| ระบบการจองใช้งานห้องและอุปกรณ์                                                                                          | (C. USBant)                |
|----------------------------------------------------------------------------------------------------|----------------------------|
| A-LAB A                                                                                                    | © 3                        |
| <b>แก้ไขข้อมูลห้องปฏิบัติการ</b><br><sup>พยายมอย</sup> ขึ่ง<br>A LAB A<br><br>อาคาร15 • 3 เคมี •<br>รายอลเนือด Lab A ++ |                            |
|                                                                                                    | 2.เลือกการจองห้อง          |
|                                                                                                    | จองท้อง                    |
| https://app.aci.strc.ku.ac.th/kulabs/room_daily.php?troom_id=A&thedate=14-Dec-2                                         | 1.Click เพื่อเลือกการทำงาน |

เมื่อเลือกการจองห้องจะแสดงตารางการใช้งานของห้องที่ระบุ

| KU<br>ระบบการจอ    | งใช้งานห้อ                                         | างและอุปกร  | าณ์                   |                                                                                                    |                   |                    |                               |                          | ผู้ทดสอบ | Ð |
|--------------------|----------------------------------------------------|-------------|-----------------------|----------------------------------------------------------------------------------------------------|-------------------|--------------------|-------------------------------|--------------------------|----------|---|
|                    | ตารางการใช่ห้อง A<br>Double Click เพื่อเลือกการจอง |             |                       | เลี้<br>ถ้าเป็นวันหยุด(นอกจากเสาร์อาทิตย์)<br>จะแสดงเป็นแถบสัชมพู<br>(ถ้าจองจะเป็นการจองนอกเวลาราชการ) |                   |                    | ช่วงวันที่จะทำการ<br>16-Dec-2 | २२२ 🔇 🛆<br>024 🔇         |          |   |
| สวามวาวที่ให้การ   |                                                    | Monday      | Tuesday               | Wednesday                                                                                              | Thursday          | Friday             | Saturday                      | Sunday                   |          |   |
| ขางเวลาที่เหลือง   |                                                    | 16-Dec-2024 | 17-Dec-2024           | 18-Dec-2024                                                                                            | 19-Dec-2024       | 20-Dec-2024        | 21-Dec-2024                   | 22-Dec-2024              |          |   |
| ช่วงละครึ่งขั้วโมง | 08:30 - 09:00                                      |             |                       |                                                                                                    |                   |                    |                               |                          |          |   |
|                    | 09:00 - 09:30                                      |             |                       |                                                                                                    | ดห่วงมีควรอองแร่  | ถ้า ไปสวนวรถออง    | ക്പീക്                        |                          |          |   |
|                    | 09:30 - 10:00                                      |             |                       | tter                                                                                                   | MAR MALL PRACALLE | 13 8461 84 1361404 | n D M                         |                          |          |   |
|                    | 10:00 - 10:30                                      |             | BK20240001            | (ຄືນ                                                                                                   | ม่วงคือจองนอกเว   | ลาราชการ)          |                               |                          |          |   |
|                    | 10:30 - 11:00                                      |             | BK20240001            |                                                                                                    |                   |                    |                               |                          |          |   |
|                    | 11:00 - 11:30                                      |             | BK20240001            |                                                                                                    |                   |                    |                               |                          |          |   |
|                    | 11:30 - 12:00                                      |             | BK20240001            |                                                                                                    |                   |                    |                               |                          |          |   |
|                    | 12:00 - 12:30                                      |             |                       |                                                                                                    | BK20240003        | BK20240002         |                               |                          |          |   |
|                    | 12:30 - 13:00                                      | No Moor     | Server and the second |                                                                                                    | BK20240003        | BK20240002         |                               |                          |          |   |
|                    | 13:00 - 13:30                                      | NONNT       | มองาน-การเรยนก        | เมลอน                                                                                                  | BK20240003        | BK20240002         |                               |                          |          |   |
|                    | 13:30 - 14:00                                      | (สีเทาเป็น  | เการระบุจากเจ้าห      | น้ำทึ)                                                                                                 | BK20240003        | BK20240002         |                               |                          |          |   |
|                    | 14:00 - 14:30                                      |             |                       |                                                                                                    |                   | ×                  |                               |                          |          |   |
|                    | 14:30 - 15:00                                      |             |                       |                                                                                                    |                   |                    | ×                             | ~                        |          |   |
|                    | 15:00 - 15:30                                      |             |                       |                                                                                                    |                   |                    | 🔨 แสดงวามค                    | การจองแลว                |          |   |
|                    | 15:30 - 16:00                                      |             |                       |                                                                                                    |                   |                    | ไม่สามาระ                     | าจองทับได้               |          |   |
|                    | 16:00 - 16:30                                      |             |                       |                                                                                                    |                   |                    | (สี่ฟ้ากลี่กก                 | งใบเวลาราชการโ           |          |   |
|                    | 16:30 - 17:00                                      |             |                       |                                                                                                    |                   |                    | CUM IME 4                     | overe ter i a l'Ori l'aj |          |   |
|                    | 17:00 - 17:30                                      |             |                       |                                                                                                    |                   |                    |                               |                          |          |   |

้จะจองได้ในช่องที่เป็นสีขาวเท่านั้น โดยระบุการจองโดย Double Click ช่องที่ว่าง(สีขาว)จะ แสดงหน้าให้บันทึกข้อมูลการจอง
ส่วนที่เป็นสีแดงคือต้องระบุข้อมูล
จะต้องจองล่วงหน้าสองวันก่อนการใช้งาน

| 🔣 🔣 ระบบการจองใช้งานห้องแล                                         | ะอุปกรณ์                    |                                  |                    |                     | ผู้ทดสอบ      | Ð |  |  |  |
|--------------------------------------------------------------------|-----------------------------|----------------------------------|--------------------|---------------------|---------------|---|--|--|--|
| ***ถ้ายังไม่ได้ลงทะเบียนโครงงาน<br>สามารถลงได้ <b>จองห้อง</b> A LA | 3 A 🧭 ระบุว่ากา             | 💙 ระบุว่าการใช้งานเพื่อโครงงานใด |                    |                     | 0             |   |  |  |  |
| โครงงานไหม่                                                        | โครงงานวิจัยหมายเลข1234     | ▼ โครงการวิจัย                   |                    | ค่าอธิบายของโครงการ |               |   |  |  |  |
| ระบุว่าการ์ใช้งานครั้งนี้เพื่อทำอะไร<br>เ <sup>ต่อไข่งาน</sup>     | ผู้ใช้งาน                   | วันที่ใช้งาน                     | ເວລາເຮັ້ມ<br>14:20 | อึงเวลา             |               |   |  |  |  |
| าหล่อบสารธุธุธ                                                     | ผูทผลอบ ระบบ<br>ระบุวันที่ใ | ช้งาน 🦯 เว                       | าลาเริ่ม 🥕         | 10.00               | 🔪 เวลาเล็กใช้ |   |  |  |  |

#### \*\*\*ถ้ายังไม่ได้ลงทะเบียนโครงการสามารถบันทึกโครงการใหม่ได้ Click ที่

| <sup>ขอาครงการ</sup><br>โครงงานวิจัยหมายเลข1234 | ประเภษของโครงการ<br>โครงการวิจัย | <ul> <li>รายละเอียดของประเภท</li> </ul> |
|-------------------------------------------------|----------------------------------|-----------------------------------------|
| กของเชียดโครงการ                                |                                  |                                         |
| เพื่อขอทุนของบริษัท ABC                         |                                  |                                         |
|                                                 |                                  |                                         |
|                                                 |                                  |                                         |

ถ้าบันทึกข้อมูลได้ถูกต้องและครบถ้วนจะแสดงว่าบันทึกการจองสำเร็จ

| <b>KU</b> ระบบการจอ <sub>ง</sub> | งใช้งานห้องและ               | ะอุปกรณ์                                                  |                                  |                    |                    | ผู้ทดสอบ                                                     | Ð |
|----------------------------------|------------------------------|-----------------------------------------------------------|----------------------------------|--------------------|--------------------|--------------------------------------------------------------|---|
|                                  | BK20240004 จอ<br>โลรงงานใหม่ | งห้อง A LAB A 💙<br>โซ้นโตรงการ<br>โครงงานวิจัยหมายเลข1234 | <ul> <li>โครงการวิจัย</li> </ul> |                    | คำอธิบายของโครงการ | <ul> <li>Click เพื่อกลับไปหน้าทำงาน<br/>ของผู้ใช้</li> </ul> |   |
|                                  | เพื่อไข้งาน<br>ทคสอบสาร888   | ผู้ใช้กาน<br>ผู้ทดสอบ ระบบ                                | วันที่ไข้งาน<br>20-12-2024       | เวลาเริ่ม<br>14:30 | อังเวลา<br>• 16:00 | <u> </u>                                                     |   |
|                                  |                              |                                                           | บันทึกการจองสำเร็จ               |                    |                    |                                                              |   |

และเมื่อ Click (ข้อความในปุ่มจะเปลี่ยนตามชื่อผู้ใช้) จะแสดงหน้าทำงานของผู้ใช้จะ แสดงข้อมูลการจองมาที่ เมนู แจ้งเตือน และ ประวัติการจอง(ผู้จอง)

| KASETS  | 🔛 ระบบการจองใช้งานห้องและอุปกรณ์                                               |                          |                                     |                           |                            |              |                            |  |  |
|---------|--------------------------------------------------------------------------------|--------------------------|-------------------------------------|---------------------------|----------------------------|--------------|----------------------------|--|--|
|         | <u>ข้ทศสอบ</u> จะแสดงข้อมูลการจองที่ยังไม่เสร็จ หรือยังไม่ถูกยกเล็ก/ไม่อนุมัติ |                          |                                     |                           |                            |              |                            |  |  |
| ۲       | แจ้งเดือน                                                                      | -ห้องปฏิบัติการในเวลาฯ   | 🛶 แบ่งตามประเภทการ                  | รจอง                      |                            |              |                            |  |  |
| Ê       | จอง                                                                            | # เลขที่<br>1 8620240004 | วันที่จอง<br>2024-12-20 14-20-16-00 | รายละเอียด<br>พอสอบสวรPPP | สถานะบีจจุบัน<br>วอง ตอใต้ | โดย          | วันที่บันทึก<br>2024-12-14 |  |  |
| G       | ประวัติการจอง(ผู้จอง)                                                          |                          | 2024-12-20 14:30-10:00              | VINAE DA 12000            | 480 8818                   | iliuman ichn | 2024-12-14                 |  |  |
| ÷±<br>5 | ข้อมูลผู้ใช้<br>รัดการโครงการ ประวัติการจองทั้งหมดเ                            | หมายเลข<br>ชองผู้จอง     | เการจอง สามารถ Click เพื่อเข้       | าไปดูรายละเอียดได้        |                            |              |                            |  |  |

|      |        | 1                                        |                              | e e e e e e e e e e e e e e e e e e e |
|------|--------|------------------------------------------|------------------------------|---------------------------------------|
| 4    |        | a                                        | ົ                            | අ                                     |
| 1910 | Click  | 9/98910010000000000000000000000000000000 | າວາວຈາກປັດເຈຍເວຍເວດດ         | COO.90191910                          |
| ካዋካ  | UIIIJK | ทศมหายาวจ                                | 1617141921246161714161461111 |                                       |
|      | 0      |                                          |                              |                                       |

|            | J<br>ระบบการจองใช้งานห้องแ | ละอุปกรณ์                                              | <u>.</u>     |                          |                                             |                                                       | ผู้ทดสอบ 🍠      |
|------------|----------------------------|--------------------------------------------------------|--------------|--------------------------|---------------------------------------------|-------------------------------------------------------|-----------------|
|            | ผู้ทดสอบ                   | ດວຣໃຫ້ທ່ານ                                             |              |                          |                                             |                                                       | 00              |
| ۲          | แจ้งเดือน                  | BK20240004 <b>าองห้อง</b> A LAB                        | 3 A          |                          |                                             |                                                       |                 |
| Ê          | 201                        | ไข้ในโครงการ                                           |              | ประเภทของโครงการ         |                                             | ค่าอธิบายของโครงการ                                   |                 |
| G          | ประวัติการจอง(ผู้จอง)      | ใครงงานวิจัยหมายเลข1234                                |              | โครงการวิจัย             |                                             | ด้าอธิบายของใครงกา                                    | 15              |
| _          |                            | เพื่อใช้งาน                                            | ผู้จอง       |                          | วันที่ใช้งาน                                | เวลาเชิ่ม                                             | ถึงเวลา         |
| ÷ <b>:</b> | ข้อมูลผู้ใช้               | ทดสอบสารBBB                                            | ผู้ทดสอบ ระบ | U                        | 20-12-2024                                  | 14:30                                                 | 16:00           |
| J          | จัดการโครงการ              |                                                        |              |                          |                                             |                                                       |                 |
|            |                            | สถานธุณารออง<br>ของ ขอใช้ (ค.ศ. 2004 รรมชุมุทศสอบ รรมช |              |                          | ข้อมูลหลังใช้งา                             | าน<br>เที                                             | ข่อยกเลิกการจอง |
|            |                            | แสมเงสถา 14-200                                        | ALI 1246A    | ถ้าเจ้าหน่<br>ยังไม่มีกา | น้าที่/อาจารย์ที่ปรึกษ<br>เรตรวจสอบ ยังสามา | แก เขการจอ<br>า/ห้วหน้าโครงการ<br>รถแก้ไขหรือยกเลิกกา | รจองได้         |

#### ถ้ายังไม่มีการอนุมัติ หรือยืนยัน จะแก้ไข/ยกเลิกได้ Click ที่ปุ่มการแก้ไข จะแสดงหน้าสำหรับการแก้ไขขึ้นมา

| KU ระบบการจองใช้งาเ | นห้องและอุปกรณ์                                                      |                            |   |                                                     |                    |             |               | ผู้ทดสอบ | 3 | Ð |
|---------------------|----------------------------------------------------------------------|----------------------------|---|-----------------------------------------------------|--------------------|-------------|---------------|----------|---|---|
| BK20                | 0240004 <b>จองห้อง</b> A LAI<br>ใช้ไนโครงกร<br>งงานใหม่ โครงงานวิจัก | 3 A 🗸                      | · | <ul> <li>โครงการวิจัย</li> <li>ผ่าอธิบาย</li> </ul> |                    |             | SNN15         |          |   |   |
| เพื่อไปงา<br>ทดสอา  | าม<br>มนสารBBB                                                       | ผู้ใช้งาน<br>ผู้ทดสอบ ระบบ |   | วันที่ไข้งาน<br>20-12-2024                          | ເວລາເຈັ່ມ<br>14:30 | ถึง<br>• 15 | -180<br>:30 • |          |   |   |

ถ้าเลือกยกเลิกจะแสดงหน้ายืนยันขึ้นมา โดยจะให้ใส่รหัสผ่านของผู้จอง

| KASETS | ระบบการจองใช้งานห้องและอุปกรณ์ |                                               |  |  |  |  |
|--------|--------------------------------|-----------------------------------------------|--|--|--|--|
|        | ผู้ทดสอบ                       |                                               |  |  |  |  |
| ۲      | แจ้งเดือน                      | ใส่รหัสผ่านผู้จองเพื่อยืนยันการยกเลิกการจอง 🧹 |  |  |  |  |
| ê      | 984                            | višaimu<br>••••                               |  |  |  |  |
| 0      | ประวัติการจอง(ผู้จอง)          |                                               |  |  |  |  |

ถ้าการยืนยันถูกต้องข้อมูลก็จะถูกลบออกจากระบบ

จองอุปกรณ์(ยกตัวอย่างเครื่องแก้ว)
 เมื่อ Click จองและเลือกเครื่องแก้ว จะแสดงหน้ารายละเอียดการจอง
 ต้องระบุวัน-เวลารับของ/คืน เป็นเวลาราชการ เท่านั้น

- - 8:30-16:30 ยุกเว้นวันเสาร์/อาทิตย์ และวันหยุดราชการ / วันหยุดมหาวิทยาลัย
- ต้องจองก่อนสองวันที่จะรับของ

| KASETE | ระบบการจองใช้งานห้องแล่ | ละอุปกรณ์      |                         |                         |              |                         |                                      | ผู้ทดสอบ 🄁                       |        |
|--------|-------------------------|----------------|-------------------------|-------------------------|--------------|-------------------------|--------------------------------------|----------------------------------|--------|
|        | សូរ័ពឲដอบ               |                |                         | เหมือนการจอง            | ส้อง         |                         |                                      | 00                               |        |
| ۲      | แจ้งเดือน               | งออเครองแกร    | ไข้ในโครงการ            | +                       |              |                         |                                      | เพื่อไข้งาน                      |        |
| Ê      | 201                     | โครงงานใหม่    | โครงงานวิจัยหมายเลข1234 | •                       | โครงการวิจัย |                         | คำอธิบายของโครงการ                   | ทดสอบสาร BBB                     | -      |
| 0      | ประวัติการจอง(ผู้จอง)   | ผู้ใช้งาน      | สถานที่ใช้งาน<br>คือ 25 | วันรับของ<br>20 12 2024 | 08:20 -      | วันนัดคืน<br>20.12.2024 | เวลานัดคืน<br>0 <b>0:20</b> –        |                                  |        |
| +      | ข้อมูลผู้ใช้            | ดังคุณขาก ระบบ |                         |                         |              | 50-12-2024              |                                      |                                  |        |
| J      | จัดการโครงการ           |                | ต้องระบุสถานที่ใช้งาน   | ต้องระบุวัน-เวลา        | รับของ/คืน   | เป็นเวลาราช             | ู้***วัน-เวลารับของ/<br>iการเท่านั้น | นัดคืนต้องเป็นเวลาราชการเท่านั่า | 4<br>- |

### ้ถ้าระบุถูกต้องแล้วจะต้องมาเลือกอุปกรณ์ที่ต้องการจอง/ขอใช้โดย Clickที่ 🛨

| ว์ในโครงการ        |            | ประเภทของโครงการ                 |            | คำอธิบายของโครงการ  | เพื่อใช้งาน  | ผู้จอง        |
|--------------------|------------|----------------------------------|------------|---------------------|--------------|---------------|
| ครงงานวิจัยหมายเลข |            | โครงการวิจัย                     |            | ค่าอธิบายของโครงการ | ทดสอบสาร BBB | ผู่ทดสอบ ระบบ |
| สถานที่ไข้งาน      | ວັນຮັບພອง  | เวลา                             | วันนัดคืน  | เวลา                |              |               |
| ดึก25              | 20-12-2024 | 08:30                            | 30-12-2024 | 08:30               |              |               |
|                    |            |                                  |            |                     |              |               |
| À เครื่องแก้       |            | ick เพื่อเลือกอุปกร <sub>ั</sub> | ณ์         |                     |              |               |

#### -จะมีหน้าให้เลือกอุปกรณ์ จำนวน และแหล่ง(สถานที่)ที่เอาอุปกรณ์นั้นมา

| BK20240005               |               |                      |                                 | (     | ی < |
|--------------------------|---------------|----------------------|---------------------------------|-------|-----|
| เพื่อใช้งาน ทดสอบสาร BBB | ผู้จอง ผู้ทดเ | สอบ ระบบ             | ใช้ในโครงการ<br>[โครงการวิจัย-] |       |     |
| วันที่ใช้งาน 20-12-2024  | เวลา 08:30    | วันนัดคืน 30-12-2024 | เวลา 08:30                      |       |     |
|                          |               |                      |                                 |       |     |
| เพิ่มการจองเครื่องแก้ว 🥑 |               |                      |                                 |       |     |
| GW002                    | Glassware2    |                      | 20                              | STR01 | •   |
| เครื่องแก้ว              |               |                      | จำนวน                           | 976   |     |
| GW001                    | Glassware1    | 10.0                 | ที่เก็บ3                        |       | ×   |

#### เมื่อเสร็จแล้วจะแสดงข้อมูลในหน้าผู้ใช้ตรงแถบทำงานหลัก แจ้งเตือน และ ประวัติผู้จอง

| KASETS     | J<br>ระบบการจองใช้งานห้องแล                                                                                      | งะอุปกรณ์                                                                    |                                 |                                                                      |                                          |                                 |                                       | ผู้ทดสอบ                                         | Ð |
|------------|----------------------------------------------------------------------------------------------------|------------------------------------------------------------------------------|---------------------------------|----------------------------------------------------------------------|------------------------------------------|---------------------------------|---------------------------------------|--------------------------------------------------|---|
|            | ผู้ทดสอบ แสดงการจอง/ขอใ                                                                                          | ช้ ที่ยังไม่เสร็จหรือยกเล                                                    | าก∕ไม่อนุมัติ                   |                                                                      |                                          |                                 |                                       |                                                  |   |
| ۲          | แจ้งเดือน                                                                                                    | -ห้องปฏิบัติการในเวลาฯ                                                       |                                 |                                                                      |                                          |                                 |                                       |                                                  |   |
| ê          | 201                                                                                                    | # เลชที่<br>1 BK20240004                                                     | วันที่จอง<br>2024-12-           | 20 14:30-15:30                                                       | รายละเอียด<br>ทอสอบสารBBB                | สถานะบิจจุบัน<br>จอง ขอใช้      | โดย<br>ผู้ทอสอบ ระบบ                  | วันที่บันทึก<br>2024-12-14                       |   |
| $\bigcirc$ | ประวัติการจอง(ผู้จอง)                                                                                            |                                                                              | 2024 12                         | 2014501550                                                           |                                          | 100 0010                        | diment into                           | 2024 12 14                                       |   |
| +          | ข่อมูลผู้ใช้                                                                                                    | -เครื่องแก้ว                                                                 | ck เพื่อดราย                    | เละเอียด                                                             |                                          |                                 |                                       |                                                  |   |
| 1          | จัดการโครงการ                                                                                                    | # เลขที่<br>1 BK20240005                                                     | วันที่จอง<br>2024-12            | -20 08:30-17:28                                                      | รายละเอียด<br>พดสอบสาร BBB               | สถานะ<br>จอง ขอใช้              | โดย<br>ผัทคสอบ ระบบ                   | วันที่บันทึก<br>2024-12-14                       |   |
|            |                                                                                                    |                                                                              |                                 |                                                                      |                                          |                                 | •                                     |                                                  |   |
|            | ระบบการจองใช้งานห้องและอุปกรณ์ ฮิ                                                                                |                                                                              |                                 |                                                                      |                                          |                                 |                                       |                                                  |   |
| KASETT     | J<br>ระบบการจองใช้งานห้องแล                                                                                      | งะอุปกรณ์                                                                    |                                 |                                                                      |                                          |                                 |                                       | ผู้ทดสอบ                                         | € |
| KASETE     | ระบบการจองใช้งานห้องแล<br>เร็นหลอบ                                                                               | งะอุปกรณ์<br>                                                                |                                 |                                                                      |                                          |                                 |                                       | ผู้ทดสอบ                                         | Ð |
|            | J<br>ระบบการจองใช้งานห้องแล<br>เ∜หสอบ<br>แจ้งเดือน                                                               | งะอุปกรณ์<br>พ่า 1                                                           |                                 |                                                                      |                                          |                                 |                                       | ผู้พดสอบ                                         | Ð |
|            | ระบบการจองใช้งานห้องแล<br>จุ่หสอบ<br>แจ้งเดือน<br>จอง การจองทั้งหมดของผู้ใช้                                     | <mark>หม้า 1</mark><br># เลขที<br>1 BK20240004                               | ประเภท<br>room                  | วันที่จอง<br>2024-12-20 14:30-15:30                                  | รายละเอียด<br>ทุลสอบสาร888               | สถานะ<br>จอง ขอใช้              | โดย<br>ผักดสอบ ระบบ                   | <b>ผู้ทดสอบ</b><br>วินที่บินทึก<br>2024-12-14    | Ð |
|            | ระบบการจองใช้งานห้องแล<br>ผู้ทดสอบ<br>แร้งเลือน<br>จอง การจองทั้งหมดของผู้ใช้<br>ประวัติการจอง(จ้อง)             | <b>มะอุปกรณ์</b><br>หม้า <b>1</b><br># เลขที<br>1 BK20240004<br>2 BK20240005 | ประเภท<br>room<br>gw            | วินที่จอง<br>2024-12-20 14:30-15:30<br>2024-12-20 08:30-17:35        | รายสะเอียด<br>ทดสอบสาร888<br>ทดสอบสาร888 | สถานะ<br>จอง ขอใช้<br>จอง ขอใช้ | โดย<br>ผู้ทดสอบ ระบบ<br>ผู้ทดสอบ ระบบ | <b>รับที่มันทึก</b><br>2024-12-14<br>2024-12-14  | Ð |
|            | ระบบการจองใช้งานห้องแล<br>จันสอบ<br>แจ้งเลือน<br>จอง การจองทั้งหมดของผู้ใช้<br>ประวัติกรอง(จัจอง)<br>ร้อนุลยูโซ้ | <b>หะ่อุปกรณ์</b><br>พทิ <b>1</b><br>≇ เลขที<br>1 BE20240004<br>2 BK20240005 | <del>ประเภท</del><br>room<br>gw | <b>วันที่จอง</b><br>2024-12-20 14:30-15:30<br>2024-12-20 08:30-17:35 | รายสมเอียด<br>ทดสอบสาร888<br>ทดสอบสาร888 | สถานะ<br>จอง ขอใช้<br>จอง ขอใช้ | โดย<br>ผู้ทดสอบ ระบบ<br>ผู้ทดสอบ ระบบ | <b>รับทั่งรับบัก</b><br>2024-12-14<br>2024-12-14 | Э |

#### \_\_\_\_\_\_ Click ที่หมายเลขการจองจะแสดงรายละเอียด

| ผู้พงสอบ<br>111 แล้งเลือน<br>112 มาการเราะ                                          | <b>บันทึกกา</b><br>BK20240<br>โข้ไมโครงการ<br>โครงงานวิจัยห | <mark>เรใข้งาน</mark><br>)005 <b>จองเค</b> รื่<br>มายเลข1234 | องแก้ว                 | ประเภทของโครงก<br>โครงการวิจัย | 15      |                         | คำอธิมายของโคงงกร<br>ค่าอธิบายของโครงการ | เพื่อใช้งาน<br>พดสอบสาร BBB | 🧿 🔇                                      |
|-------------------------------------------------------------------------------------|-------------------------------------------------------------|--------------------------------------------------------------|------------------------|--------------------------------|---------|-------------------------|------------------------------------------|-----------------------------|------------------------------------------|
| <ul> <li>ประวรศการจอง(มูลอง)</li> <li>ข้อมูลยูไข้</li> <li>รัดการโครงการ</li> </ul> | สถานที่ใช้งาน<br>ดึก25                                      |                                                              | ັນຮັບຫລວ<br>20-12-2024 |                                | 08:30   | วันนัดคืน<br>30-12-2024 | 08:30                                    |                             |                                          |
| แก้รายละเอียด จำนวน สถานที่หรือลบออกได้                                             | <u>À</u> เครื่อ<br>รหัส                                     | องแก้ว 🕂<br>ชื่อ                                             | จำนวน                  | จาก                            | สถานะป  | จๆบัน                   | คืน                                      | สรุปหลังการใช้งาน           | ความเสียหาย                              |
|                                                                                     | CIMIDAL                                                     | Glacowara1                                                   | 10.00                  | ที่เก็บ3                       | 224 821 | 2024 12 14 17/26        | 0.00                                     |                             | e.                                       |
|                                                                                     | GW001                                                       | Glassware2                                                   | 20.00                  | ที่เก็บ1                       | จองขอใ  | ชี 2024-12-14 17:20     | 0.00                                     | ยกเ                         | ลก — — — — — — — — — — — — — — — — — — — |

#### ถ้ายังไม่มีรับทราบ จะแก้ไข/ยกเลิกได้ โดยการลบจะมีการให้ยืนยันรหัสผ่าน

| KASETA | ระบบการจองใช้งานห้องและอุปกรณ์ |                                               |  |  |  |
|--------|--------------------------------|-----------------------------------------------|--|--|--|
|        | ผู้ทดสอบ                       |                                               |  |  |  |
| ۲      | แจ้งเดือน                      | ใส่รหัสผ่านผู้จองเพื่อยืนยันการยกเลิกการจอง 🥑 |  |  |  |
| Ê      | 300                            | niarina<br>••••                               |  |  |  |
| 0      | ประวัติการจอง(ผู้จอง)          |                                               |  |  |  |

#### ผู้จองสามารถเข้าไปดูความคืบหน้าได้โดยจะมีสถานะแจ้ง

| KASETSA | ระบบการจองใช้งานห้องแล | าะอุปกรณ์              |                         |              |                 |                 | ผู้ทดสอบ     | Ð |
|---------|------------------------|------------------------|-------------------------|--------------|-----------------|-----------------|--------------|---|
|         | ผู้ทดสอบ               |                        |                         |              |                 |                 |              | _ |
| ۲       | แจ้งเดือน              | -ห้องปฏิบัติการในเวลาฯ | แสดงสัญญาลักษณ์ว่าพร้อม | รอเข้าใช้งาน |                 |                 |              |   |
| Ê       | 384                    | # เลขที่               | วันที่ใช้งาน            | รายละเอียด   | สถานะ           | โดย             | วันที่บันทึก |   |
| _       |                        | 1 BK20240004 🌹         | 2024-12-20 14:30-15:30  | ทดสอบสารBBB  | นักวิทย์รับทราบ | นักวิทย์1 ทดสอบ | 2024-12-15   |   |
| G       | ประวัติการจอง(ผู้จอง)  |                        |                         |              |                 |                 |              | - |
| +*      | ข้อมูลผู้ใช่           | -เครื่องแก้ว           |                         |              |                 |                 |              |   |
| 5       | จัดการโครงการ          | # เลขที                | วันที่ใช้งาน            | รายละเอียด   | สถานะ           | โดย             | วันที่บันทึก |   |
|         |                        | 1 BK20240005           | 2024-12-20 08:30        | ทดสอบสาร BBB | จอง ขอใช้       | ผู้ทดสอบ ระบบ   | 2024-12-14   |   |
|         |                        | -สารเคมี               |                         |              |                 |                 |              |   |
|         |                        | # เลขที่               | วันที่ใช้งาน            | รายละเอียด   | สถานะ           | โดย             | วันที่บันทึก |   |
|         |                        | 1 BK20240006           | 2024-12-20 08:30        | สารBBB       | จอง ขอใช้       | ผู้ทดสอบ ระบบ   | 2024-12-14   |   |

#### 

| KASETSA    | ,<br>ระบบการจองใช้งานห้องแ | ละอุปกรณ์                                                   |                                  |                                  |                          |                                           | ผู้ทดสอบ 🍠 |
|------------|----------------------------|-------------------------------------------------------------|----------------------------------|----------------------------------|--------------------------|-------------------------------------------|------------|
|            | រៀរលេដอบ                   | การใช้งาน                                                   |                                  |                                  |                          |                                           |            |
| ۲          | แจ้งเดือน                  | BK20240004 <mark>จองห้อง</mark> A LA                        | AB A                             |                                  |                          |                                           |            |
| Ê          | 204                        | <del>ไข้ในโครงการ</del> ปะ<br>โครงงานวิจัยหมายเลข1234 โ     |                                  | ประเภทของโครงการ<br>โครงการวิจัย |                          | ดำอธิบายของโครงการ<br>ค่าอธิบายของโครงการ |            |
| S          | ประวัติการจอง(ผู้จอง)      | เพื่อใช้งาน                                                 | ผู้จอง                           |                                  | วันที่ใช้งาน             | เวลาเริ่ม                                 | ถึงเวลา    |
| + <u>°</u> | ข้อมูลผู้ใช้               | ทดสอบสารBBB                                                 | ผู้ทดสอบ ระบ                     | u                                | 20-12-2024               | 14:30                                     | 15:30      |
| 2          | จัดการโครงการ              |                                                             |                                  |                                  |                          |                                           |            |
|            |                            | สถานะการจอง                                                 |                                  | แจ้งการ Update สถ                | าานะ<br>ข้อมูลหลังใช้งาน |                                           |            |
|            |                            | นักวิทย์รับทราบ (15-12-2024 16:21) นักวิทย์1 ท              | ดสอบ ครับผม                      |                                  |                          |                                           |            |
|            |                            | พัวหน้านักวิทย์อนุญาต (15-12-2024 16:18) <mark>พัว</mark> พ | น้า1 นักวิทย์ อ่านวยความ         | เสะดวกด้วย                       |                          |                                           |            |
|            |                            | ที่ปรึกษายืนยัน (14-12-2024 22:34) อ.สมหมาย เ               | <b>จริญค้า</b> ข้อมูลดูกต้องครับ |                                  |                          |                                           |            |
|            |                            | จอง ขอใช้ (14-12-2024 16:20) ผู้ทดสอบ ระบบ                  |                                  |                                  |                          |                                           |            |
|            |                            | จอง ขอใช้ (14-12-2024 16:19) ผู้ทดสอบ ระบบ                  |                                  |                                  |                          |                                           |            |
|            |                            | จอง ขอใช้ (14-12-2024 15:46) ผู้ทดสอบ ระบบ                  |                                  |                                  |                          |                                           |            |

. \*\*\* ถ้าข้อมูลการจองหายไปจากแถบแจ้งเตือน แสดงว่าการจองถูกปฏิเสธสามารถเข้าไปดู เหตุผลได้ที่แถบประวัติการจอง(ผู้จอง)

#### บันทึกใช้งาน / รับของ

- ถึงกำหนดนัด ไปพบเจ้าหน้าที่ จะให้ลงชื่อใช้งาน/รับของ จากเครื่องของเจ้าหน้าที่
- ถ้าเป็นส่วนอุปกรณ์-เครื่องแก้ว,สารเคมี,เครื่องมือวิทย์ฯ ผู้จองต้องตรวจสอบก่อนลงชื่อ
  การลงชื่อจะทำโดยการระบุรหัสผ่าน หรือเบอร์โทรศัพท์ของผู้จอง ที่ลงทะเบียนไว้

| ระบบการจองใช้งานห้องแ      | ละอุปกรณ์                                                | 🔅 งานการจัดการ นักวิทย์1 | € |
|----------------------------|----------------------------------------------------------|--------------------------|---|
| นักวิทย์ไ                  |                                                          |                          |   |
| 🅼 แจ้งเดือน                | ยืนยันการใช้งาน 🧹 🚽 ชื่อของผู้จอง                        |                          |   |
| Aุ∕ ยืนอัน/รับทราบ/อนุมัติ | [test]@gmail.com] ผู้ทหิสสับ ระบบ -<br>ข้อมูลการขึ้นขึ้น |                          |   |
| รายงาน                     | <ul> <li>เบอร์โทรยุ้จองที่ดงทะเบียน</li> </ul>           |                          |   |

#### บันทึกใช้งานเสร็จ

- เมื่อใช้งานเสร็จหรือคืน เจ้าหน้าที่ จะให้ลงชื่อ จากเครื่องของเจ้าหน้าที่
- ถ้าเป็นส่วนอุปกรณ์-เครื่องแก้ว,สารเคมี,เครื่องมือวิทย์ฯ ผู้จองต้องตรวจสอบก่อนลงชื่อ
  การลงชื่อจะทำโดยการระบุรหัสผ่าน หรือเบอร์โทรศัพท์ของผู้จอง ที่ลงทะเบียนไว้

|    | ระบบการจองใช้งานห้องแล | จะอุปกรณ์                                      |                   | 🔅 งานการจัดการ | นักวิทย์1 | • |
|----|------------------------|------------------------------------------------|-------------------|----------------|-----------|---|
|    | นักวิทย์ไ              |                                                | N.                |                |           |   |
| ۲  | แจ้งเดือน              | บันทึกใช้งานเสร็จ 🧹 🦯                          | อของผู้จอง        |                |           |   |
| Ą, | ยินอัน/รับทราบ/อนุมัติ | [test1@gmail.com] ผู้ทดสอบ ระบบ                | ข้อมูลการอื่นอื่น |                |           |   |
|    | รายงาน                 | <ul> <li>เบอร์โทรผู้จองที่ลงทะเบียน</li> </ul> |                   |                |           |   |

# **5. หน้าใช้งานระบบ–จัดการโครงการ** เมื่อเลือกจัดการโครงการ จะแสดงโครงการที่ผู้ใช้เป็นผู้สร้างสามารถเพิ่ม หรือแก้ไขโครงการได้

| ผู้ทดสอบ 🕣              |
|-------------------------|
|                         |
| าร                      |
|                         |
|                         |
| รายละเอียด              |
| เพื่อขอทุนของบริษัท ABC |
|                         |

#### เพิ่มโครงการ

| <u> </u>  | ິ່ນ              | ົດຍິບ 4       | ສົມ     | 5          |
|-----------|------------------|---------------|---------|------------|
| Click เพม | โครงการจะแสดงหมน | า (1811 1918) | กกขอมลข | ของโครงการ |
|           |                  |               |         |            |

| KASETS | ระบบการจองใช้งานห้องและอุปกรณ์ 🛛 🕅 🗃 |                             |                                  |                                                |                                         |     |  |
|--------|--------------------------------------|-----------------------------|----------------------------------|------------------------------------------------|-----------------------------------------|-----|--|
|        | រៀមតដอบ                              | ເພື່ອເງິດຊາດລະໃຈແມ່         |                                  |                                                |                                         |     |  |
| ۲      | แจ้งเดือน                            |                             |                                  |                                                |                                         | ••• |  |
| ê      | 301                                  | วันที่<br>14-12-2024        | ชื่อโครงการ<br>ทดสอบสูดรน้ำยาABC | ประเภทของโครงการ<br><b>โครงการพัฒนาวิชาการ</b> | <ul> <li>รายละเอียดของประเภท</li> </ul> |     |  |
| ()     | ประวัติการจอง(ผู้จอง)                | รายละเอียดโครงการ           |                                  |                                                |                                         |     |  |
| +      | ข้อมูลผู่ใช้                         | เพื่อนำเสนอบทความวิจัย<br>- |                                  |                                                |                                         |     |  |
| J      | จัดการโครงการ                        |                             |                                  |                                                |                                         |     |  |

### เมื่อบันทึกสำเร็จ หรือ Click ที่หมายเลขโครงการจะแสดงข้อมูลของโครงการ

| ระบบการจองใช้งานห้องและอุปกรณ์ 🔊 |                       |                         |                                        |                                         |                                  |  |
|----------------------------------|-----------------------|-------------------------|----------------------------------------|-----------------------------------------|----------------------------------|--|
|                                  | ผู้ทดสอบ              | ແດ້ຈັກນອໂດຣນດາຣ 🛙       | 0 0                                    |                                         |                                  |  |
| ۲                                | แจ้งเดือน             | แกบอมูล เครงการ -       | 20240008                               |                                         |                                  |  |
| Ê                                | <b>a</b> ðø           | วันที่<br>14-12-2024    | ชื่อโครงการ<br>โครงงานวิจัยหมายเลข1234 | ประเภทของโครงการ<br><b>โครงการวิจัย</b> | ลบโครงการ<br>รายละเอียดของประเภท |  |
| Q                                | ประวัติการจอง(ผู้จอง) | รายละเอียดโครงการ       |                                        |                                         |                                  |  |
| ÷ <u>*</u>                       | ข่อมูลผู้ใช้          | เพื่อขอทุนของบริษัท ABC |                                        |                                         | ก็ปรึกษา                         |  |
| J.                               | จัดการโครงการ         |                         |                                        | เพิ่ม/แก่                               | า้ไขที่ปรึกษา                    |  |
|                                  |                       |                         |                                        |                                         |                                  |  |
|                                  |                       | ผู้ร่วมโครงการ          |                                        |                                         | เพิ่ม/แก้ไขผู้ร่วมโครงการ        |  |
|                                  |                       | รหัส                    |                                        | ชื่อ                                    |                                  |  |
|                                  |                       | test1@gmail.com         |                                        | ผู้ทดสอบ ระบบ                           |                                  |  |

#### เพิ่มที่ปรึกษา

ที่ปรึกษา จะให้บันทึกที่ปรึกษาโดยจะเลือกได้เฉพาะสมาชิกในระบบที่เป็นอาจารย์ Click 💟 ระบบการจองใช้งานห้องและอุปกรณ์ ผู้ทดสอบ โครงการ:P20240008:โครงงานวิจัยหมายเลข1234 ۲ แจ้งเตือน Ê จอง เพิ่มที่ปรึกษาโครงการ 🕑 🛩 🛛 บันทึก (5) ประวัติการจอง(ผู้จอง) ส่งสีอาหาร์ออรงอา +2 ข้อมลผ้ใช้ • adv1 อ.สมหมาย เจริญด้า adv2 อาจารย์2 นามสกุล2

#### บันทึกเสร็จจะแสดงชื่อที่ปรึกษา

| ระบบการจองใช้งานห้องและอุปกรณ์ 🛛 |                       |                         |                                        |                                         |                                         |  |
|----------------------------------|-----------------------|-------------------------|----------------------------------------|-----------------------------------------|-----------------------------------------|--|
|                                  | ผู้ทดสอบ              |                         |                                        |                                         |                                         |  |
| ۲                                | แจ้งเตือน             | แกษยมูล เพรงการ P       | •                                      |                                         |                                         |  |
| Ê                                | ຈວປ                   | วันที่<br>14-12-2024    | ชื่อโครงการ<br>โครงงานวิจัยหมายเลข1234 | ประเภทของโครงการ<br><b>โครงการวิจัย</b> | <ul> <li>รายละเอียดของประเภท</li> </ul> |  |
| S                                | ประวัติการจอง(ผู้จอง) | รายละเอียดโครงการ       |                                        |                                         |                                         |  |
| **                               | ข้อมูลผู้ใช้          | เพื่อขอทุนของบริษัท ABC |                                        |                                         | ที่ปรึกษา อ.สมหมาย,                     |  |

#### เพิ่มผู้ร่วมโครงการ

| Clic | - 😑 จะให้บันทึก/แก้ไขผู้ร่วมโครงการ |                                                          |           |               |       |          |   |  |
|------|-------------------------------------|----------------------------------------------------------|-----------|---------------|-------|----------|---|--|
| KASE | ระบบการจองใช้งานห้องและอุปกรณ์      |                                                          |           |               |       |          | Ð |  |
|      | ผู้ทดสอบ                            | 5                                                        |           |               |       |          |   |  |
| ۲    | แจ้งเดือน                           | <b>เครงการ</b> .P20240008. <b>เครงงานวจยหมายเลข</b> 1234 |           |               |       |          |   |  |
| ê    | 200                                 |                                                          |           |               |       |          |   |  |
| 0    | ประวัติการจอง(ผู้จอง)               | เพิ่มผู้ร่วมโครงการ 📿 🖵 บันทึกเพิ่ม                      |           |               |       |          | 0 |  |
| +    | ข้อมูลผู้ใช้                        | ผู้ร่ามโครงการ                                           |           |               |       |          |   |  |
| J    | จัดการโครงการ                       | mem0@gmail.com<br>                                       | ▼ สมาชิก0 |               | ทดสอบ |          |   |  |
|      |                                     | test1@gmail.com                                          |           | ผู้ทดสอบ ระบบ |       | ลบข้อมูล | × |  |

### จะแสดงผู้ร่วมโครงการทั้งหมด

| ระบบการจองใช้งานห้องและอุปกรณ์ ฮ |                         |                                        |                                         |                                         |  |  |
|----------------------------------|-------------------------|----------------------------------------|-----------------------------------------|-----------------------------------------|--|--|
| ผู้ทดสอบ                         | ผู้พดสอบ                |                                        |                                         |                                         |  |  |
| 🆄 แจ้งเดือน                      | ពោកចារិនា សោរណ៍។        | แกขอมูล เครงการ P20240008 🧹            |                                         |                                         |  |  |
| <b>a</b> a                       | วันที่<br>14-12-2024    | ชื่อโครงการ<br>โครงงานวิจัยหมายเลข1234 | ประเภทของโครงการ<br><b>โครงการวิจัย</b> | <ul> <li>รายละเอียดของประเภท</li> </ul> |  |  |
| 🕓 ประวัติการจอง(ผู้จอง)          | รายละเอียดโครงการ       |                                        |                                         |                                         |  |  |
| +🚨 ข้อมูลผู้ใช้                  | เพื่อขอทุนของบริษัท ABC | :                                      |                                         | ที่ปรึกษา อ.สมหมาย,                     |  |  |
| 🦨 จัดการโครงการ                  |                         |                                        |                                         |                                         |  |  |
|                                  |                         |                                        |                                         |                                         |  |  |
|                                  | ผู้ร่วมโครงการ          |                                        |                                         |                                         |  |  |
|                                  | รนัส                    |                                        | ชื่อ                                    | •                                       |  |  |
|                                  | test1@gmail.com         |                                        | ผู้ทดสอบ ระบบ                           |                                         |  |  |
|                                  | mem0@gmail.com          |                                        | สมาชิก0 ทดสอบ                           |                                         |  |  |